# Инструкция по обновлению прошивки на СПК2хх. ATM (Процессор 200МГц)

Для обновления внутреннего программного обеспечения контроллера (далее прошивка) необходимо провести ряд подготовительных мероприятий.

## Установка ПО

Для обновления прошивки контроллера необходимо на ПК установить две программы.

- 1. программа пользовательской перепрошивки (например, setup\_plc\_firmware\_v1.026.exe).
- 2. сама прошивка, которую в дальнейшем будет загружать программа пользовательской перепрошивки в контроллер (например, usr\_fw\_setup\_SPK207.03.CS.WEB\_v3.936.exe).

После установки в меню пуск появятся соответствующие ярлыки:

Пуск в Windows 8.1:

| Приложения                     | по имени 🗸 |
|--------------------------------|------------|
| OWEN                           |            |
| Пользовательская прошивка ОВ   |            |
| Прошивка СПК207.03.CS.WEB_v3   |            |
| Прошивка СПК207.03.С5_v3.936   |            |
| Прошивка СПК210.03.СS НОВОЕ    |            |
| 🐻 Удаление программы Пользоват |            |
| Удаление прошивки СПК207.03    |            |
| Удаление прошивки СПК207.03    |            |
| Идаление прошивки СПК210.03.С  |            |
|                                |            |

Пуск в Windows 7:

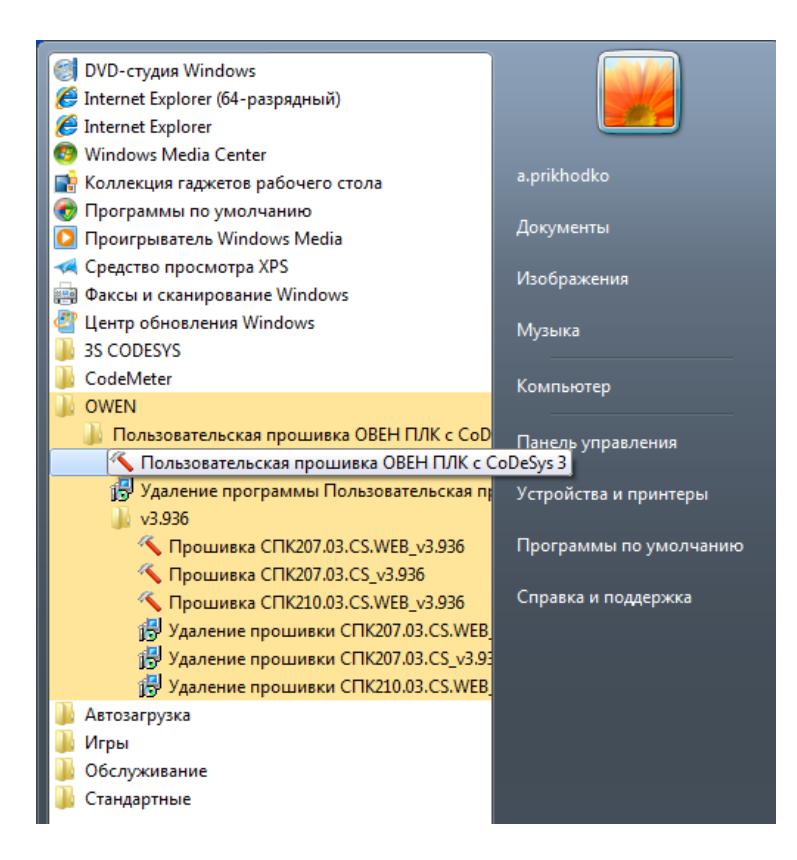

### Настройка операционной системы

Перед запуском процесса обновления прошивки рекомендуется выполнить ряд предварительных мероприятий:

- Временно (на момент прошивки) отключить брандмауэр Windows Как отключить брандмауэр можно найти по следующим ссылкам: Windows XP - <u>http://support.microsoft.com/kb/283673/ru</u> Windows 7 - <u>http://windows.microsoft.com/ru-ru/windows/turn-windows-firewall-on-off#turn-windows-firewall-on-off=windows-7</u> Windows 8.1 - <u>http://windows.microsoft.com/ru-ru/windows-8/windows-firewall-from-start-to-finish</u>
- 2. Временно (на момент прошивки) отключить антивирусное ПО
- Учетная запись должна обладать правами Администратора Как настроить учетную запись Windows 7, Windows XP, можно найти по следующей ссылке <u>http://support.microsoft.com/kb/2663817/ru</u> Для Windows 8.1 <u>http://windows.microsoft.com/ru-ru/windows/user-accountsfaq#1TC=windows-8</u>

#### Подготовка контроллера

- 1. Выключить питание прибора и отсоеденить все подключенное оборудование
- 2. Открутить винты и снять заднюю крышку
- 3. Найти перемычку (джампер) хр12

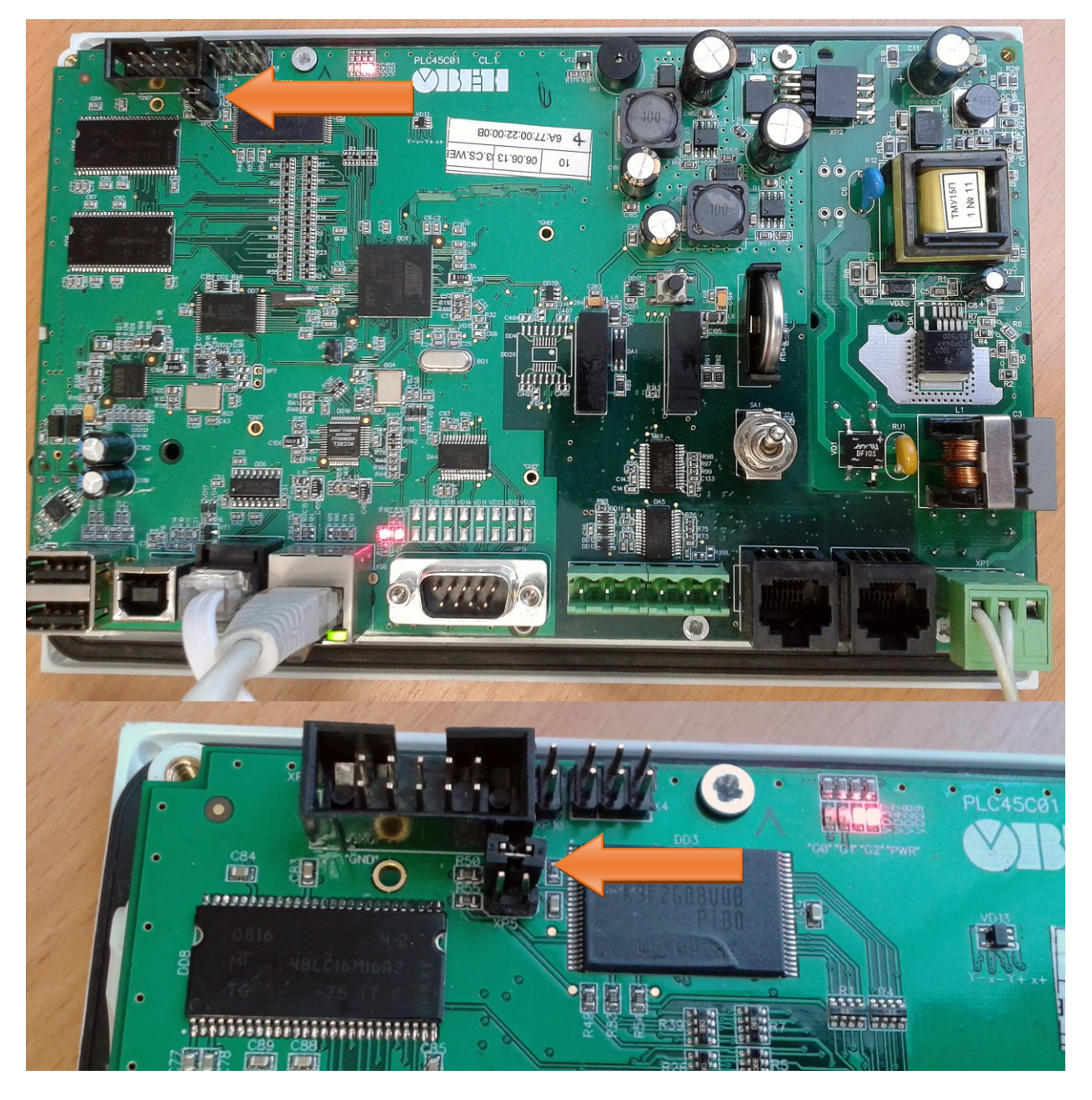

- 4. Кабель КС2 (из комплекта) подключить в порт Debug
- 5. Подключить кабель Ethernet
- 6. Тумблер на СПК перевести в состояние Работа/1 (верхнее положение)

#### Прошивка контроллера

Запустить программу пользовательской прошивки из меню Пуск. Если на ПК установлена операционная система Windows Vista/7/8/8.1 то запуск необходимо производить от имени администратора (правой кнопкой на ярлыке -> Запуск от имени администратора):

| OWEN                      | PuTTY                                        |
|---------------------------|----------------------------------------------|
| 🔨 Пользовательская прошив | COD +                                        |
|                           | Закрепить на начальном <u>э</u> кране        |
| Прошивка СПК207.03.С5.V   | <u>З</u> акрепить на панели задач            |
| Прошивка СПК207.03.CS_\   | <u>У</u> далить                              |
|                           | От <u>к</u> рыть в новом окне                |
| Прошивка СПК210.03.С5     | 😽 Запустить от имени а <u>д</u> министратора |
| 🙀 Удаление программы Пол  | Открыть располо <u>ж</u> ение файла          |
| Удаление прошивки СПК20   | )7.03 😿 PuTTYgen                             |

После запуска необходимо указать номер порта, к которому подключен кабель КС2 и указать какой контроллер будет прошиваться:

| COM5                                                                                                    | <ul> <li>Выберите СОМ-порт</li> </ul>      | соединения |  |
|----------------------------------------------------------------------------------------------------|--------------------------------------------|------------|--|
| СПК207.03.CS.WEB_v3.936                                                                                 | 🗸 Выберите прошивку                        |            |  |
| СПК207.03.CS.WEB_v3.936<br>СПК207.03.CS_v3.936<br>СПК210.03.CS.WEB_v3.936                               | агрузчика                                  | ✓          |  |
| Отключите питание;                                                                                      |                                            |            |  |
| ) Отключите питание;<br>) Подключите прибор по RS-23;                                                   | 2 и по Ethernet к ПК;                      |            |  |
| ) Отключите питание;<br>) Подключите прибор по RS-23;<br>) Нажмите Далее                                | 2 и по Ethernet к ПК;                      |            |  |
| ) Отключите питание;<br>) Подключите прибор по RS-23;<br>) Нажмите Далее<br>GD/MMC для копирования нача | 2 и по Ethernet к ПК;<br>льного загрузчика | Копировать |  |

Для загрузки в СПК прошивки 3.936 необходимо произвести обновление начального загрузчика. Для этого необходимо убрать галочку в пункте пропустить обновление начального загрузчика:

| настроики соединения                                                                                                    |                                                             |           |  |
|----------------------------------------------------------------------------------------------------|-------------------------------------------------------------|-----------|--|
| COM5                                                                                                    | <ul> <li>Выберите СОМ-порт сое</li> </ul>                   | единения  |  |
| CIIK207.03.CS.WEB_v3.936                                                                                                    | ∨ Выберите прошивку                                         |           |  |
| Пропустить обновление началь                                                                                                   | ного загрузчика                                             |           |  |
| ) Отключите питание и снимите вер<br>?) Подключите прибор по RS-232 и п                                                        | охнюю крышку прибора;<br>ю Ethernet к ПК;                   |           |  |
| ) Отключите питание и снимите вер<br>?) Подключите прибор по RS-232 и п<br>8) Нажмите Далее                                    | охнюю крышку прибора;<br>ю Ethernet к ПК;                   |           |  |
| ) Отключите питание и снимите вер<br>2) Подключите прибор по RS-232 и п<br>3) Нажмите Далее<br>SD/MMC для копирования начально | охнюю крышку прибора;<br>ю Ethernet к ПК;<br>ого загрузчика | опировать |  |

Нажимаем кнопку «Далее» и переходим к следующему окну:

| <b>6</b>    | Пользовате                | льская прошивка ОВЕН ПЛК           | × |
|-------------|---------------------------|------------------------------------|---|
| Проверьте п | іравильность сетевых наст | роек:                              |   |
| ethaddr     | 00:aa:bb:cc:dd:ee         |                                    |   |
| ipaddr      | 10.0.6.10                 | < временный IP ПЛК                 |   |
| netmask     | 255.255.0.0               | < временная                        |   |
| gatewayip   | 10.0.6.1                  | < временный шлюз для связи по TFTP |   |
| serverip    | 10.0.6.1                  | < IP этого компьютера              |   |
|             | _                         |                                    |   |
| Пропуск Т   | FTP уведомления           |                                    |   |
|             |                           |                                    |   |
|             |                           |                                    |   |
| Спр         | авка Далее                | Отмена                             |   |
|             |                           |                                    |   |

Вместо поля «00:aa:bb:cc:dd:ee» необходимо ввести MAC адрес прибора, который указан на наклейке, на плате прибора. В полях ipaddr, netmask, gatewayip задать настройки сети, которые контроллер будет использовать во время прошивки (данные настройки задаются по кабелю КС2). Убедитесь, что настройки которые тут будут указаны рабочие и IP адрес в сети ни кем не занят. Чтобы избежать сетевых конфликтов рекомендуется СПК подключать кабелем Ethernet непосредственно в ПК без применения промежуточного сетевого оборудования.

После нажатия на кнопку «Далее» начнется процесс прошивки, сопровождаемый дальнейшими инструкциями.

Если прошивка не удалась, необходимо ее повторить с самого начала.